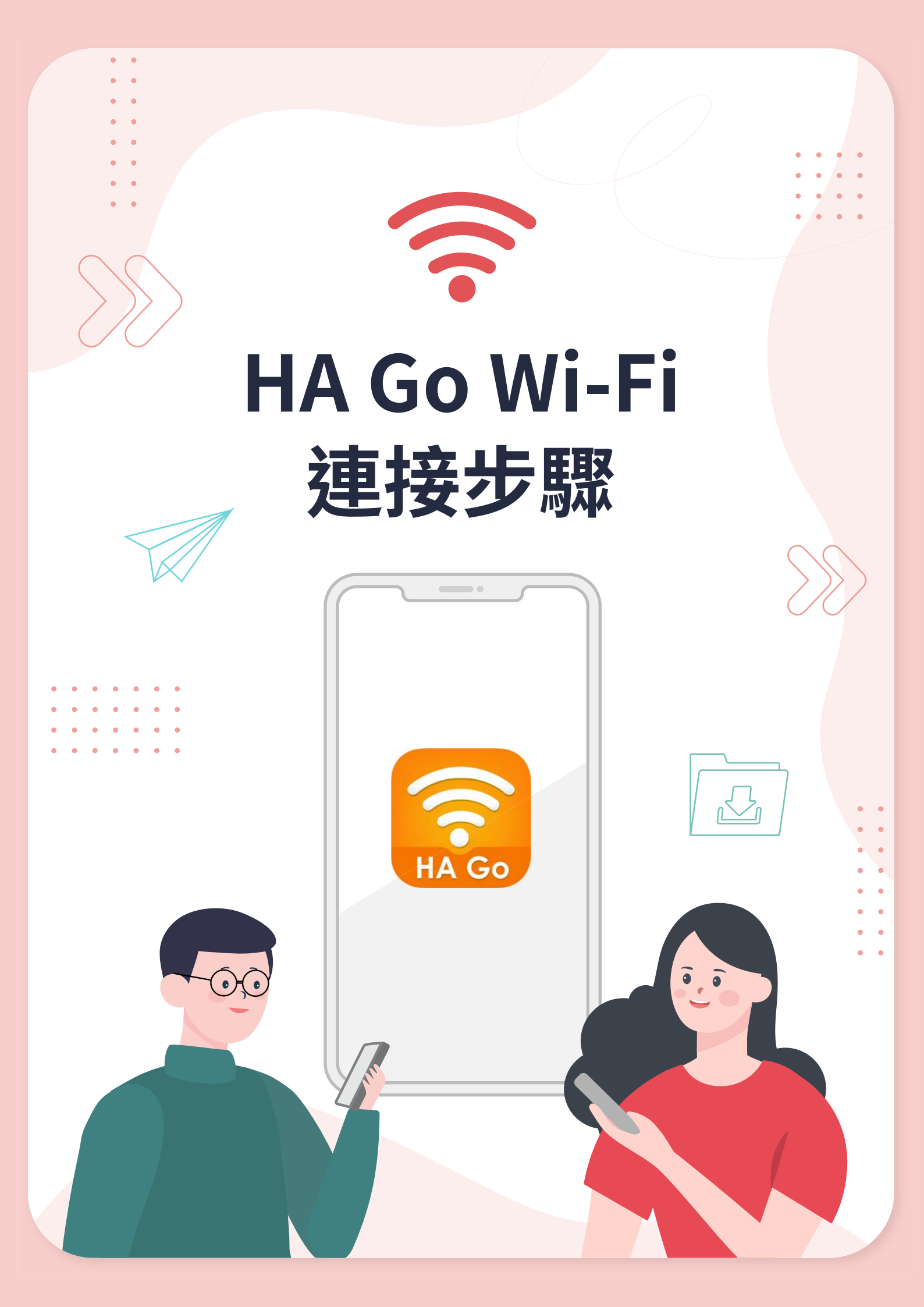

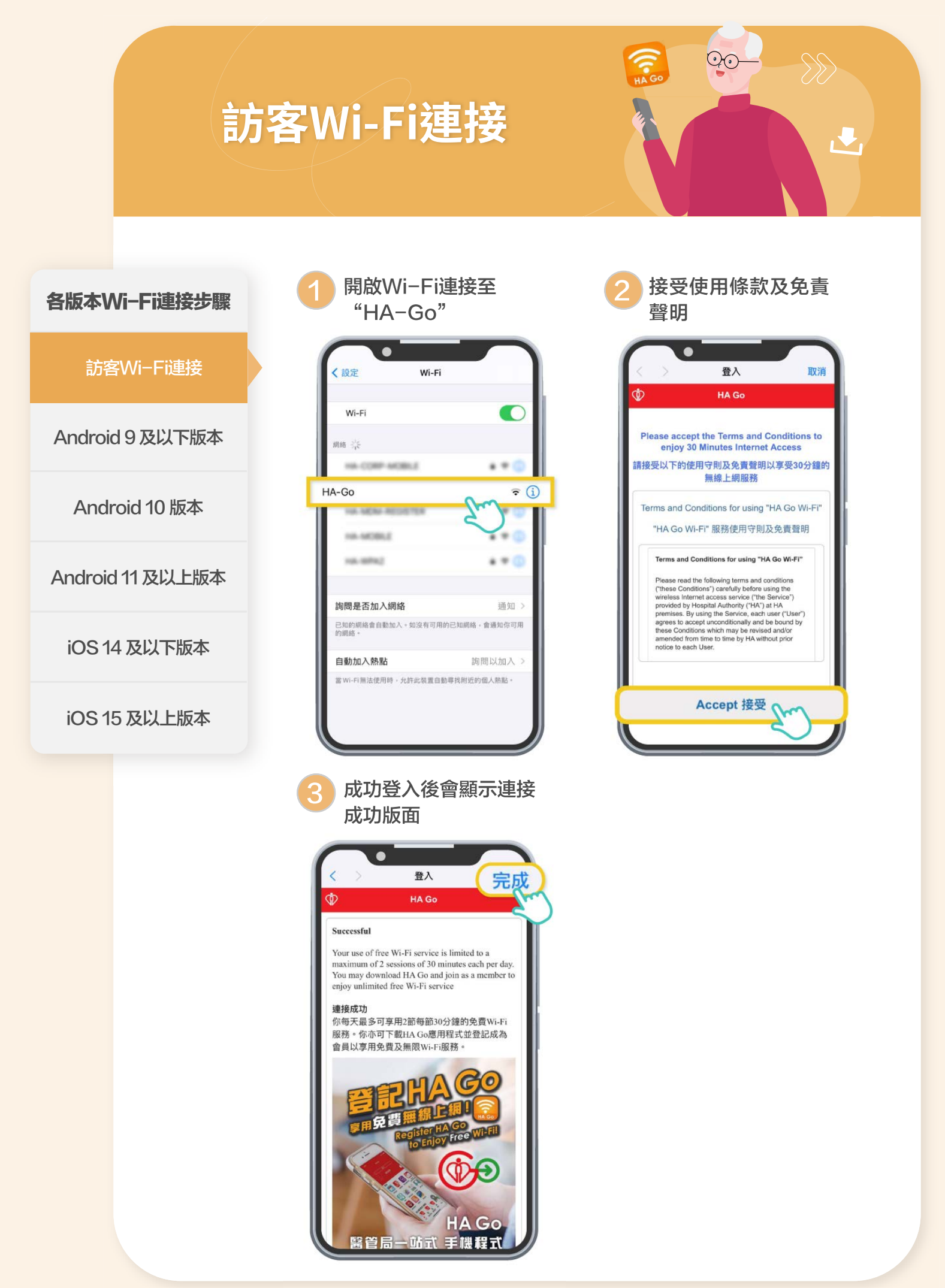

## HA Go會員Wi-Fi連接 (Android 9 及以下版本)

開啟HA Go Wi-Fi

安裝描述檔

 $\sum$ 

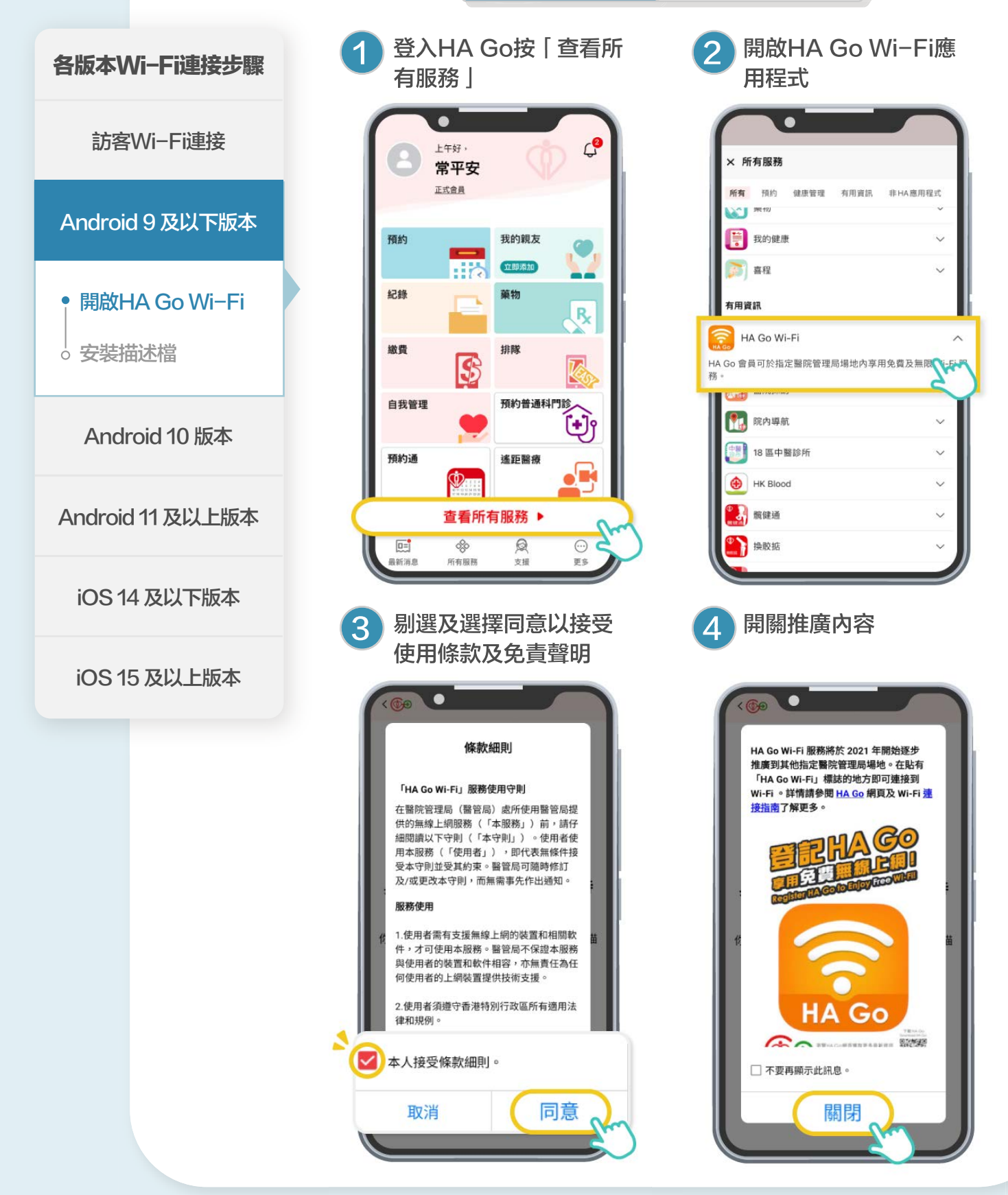

如果您遇到任何有關HA Go Wi-Fi的連接問題,請查閱<mark>常見問題</mark>以獲取相關資訊。

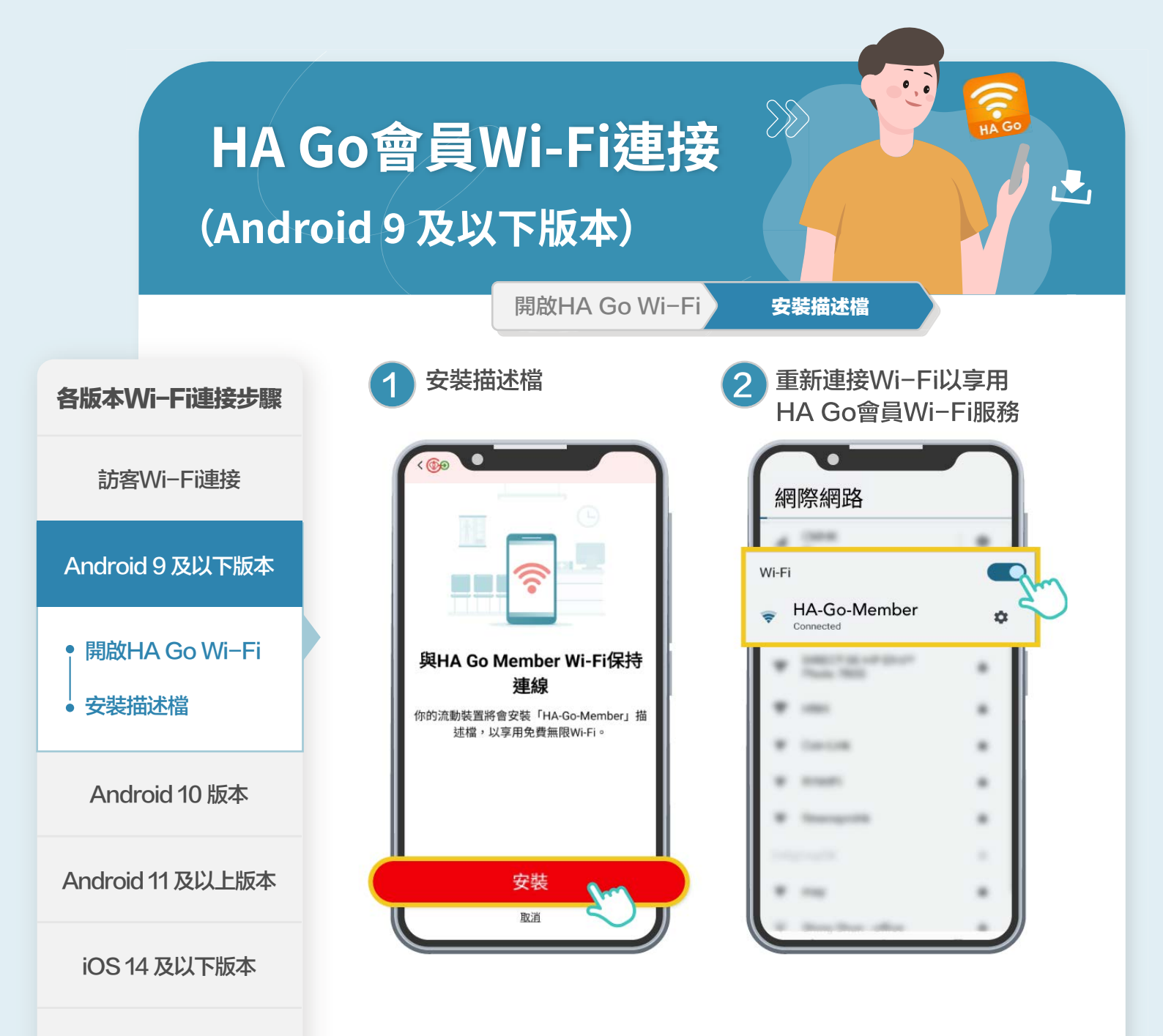

iOS 15 及以上版本

## HA Go會員Wi-Fi連接 (Android 10 版本) 開啟HA Go Wi-Fi 安裝描述檔 登入HA Go按「查看所 開啟HA Go Wi-Fi應 各版本Wi-Fi連接步驟 有服務| 用程式 訪客Wi-Fi連接 C 上午好, × 所有服務 常平安 正式會員 健康管理 所有 預約 有用資訊 非HA應用程式 21 栗12) Android 9 及以下版本 **我的健康** 預約 我的親友 V 立即添加 直程 .... 紀錄 藥物 Android 10 版本 有用資訊 R, HA Go Wi-Fi 繳費 排隊 HA Go 會員可於指定醫院管理局場地內享用免費及無限 7/ I-Fi • 開啟HA Go Wi-Fi 豴 預約普通科門診 自我管理 🐂 院内導航 Ð 5 安裝描述檔 18 區中醫診所 預約通 遙距醫療 ۲ HK Blood Android 11 及以上版本 查看所有服務 🕨 3 髋健通 8 Q 換胶掂 0= .... 支援 最新消息 所有服務 更多 iOS 14 及以下版本 剔選及選擇同意以接受 開關推廣內容 使用條款及免責聲明 iOS 15 及以上版本 . . 條款細則 HA Go Wi-Fi 服務將於 2021 年開始逐步 推廣到其他指定醫院管理局場地。在貼有 「HA Go Wi-Fi」標誌的地方即可連接到 「HA Go Wi-Fi」服務使用守則 Wi-Fi 。詳情請參問 HA Go 網頁及 Wi-Fi 連 接指南了解更多 **在鑒院管理局(鑒管局)處所使用鑒管局提** 供的無線上網服務(「本服務」)前,請仔 細閱讀以下守則(「本守則」)。使用者使 用本服務(「使用者」),即代表無條件接 受本守則並受其約束。醫管局可隨時修訂 及/或更改本守則,而無需事先作出通知。 服務使用 1.使用者需有支援無線上網的裝置和相關軟 件,才可使用本服務。醫管局不保證本服務 與使用者的裝置和軟件相容,亦無責任為任 何使用者的上網裝置提供技術支援 2.使用者須遵守香港特別行政區所有適用法 Go 律和規例。 (And 0.54540 🔽)本人接受條款細則。 □ 不要再顯示此訊息。 取消 同意 關閉

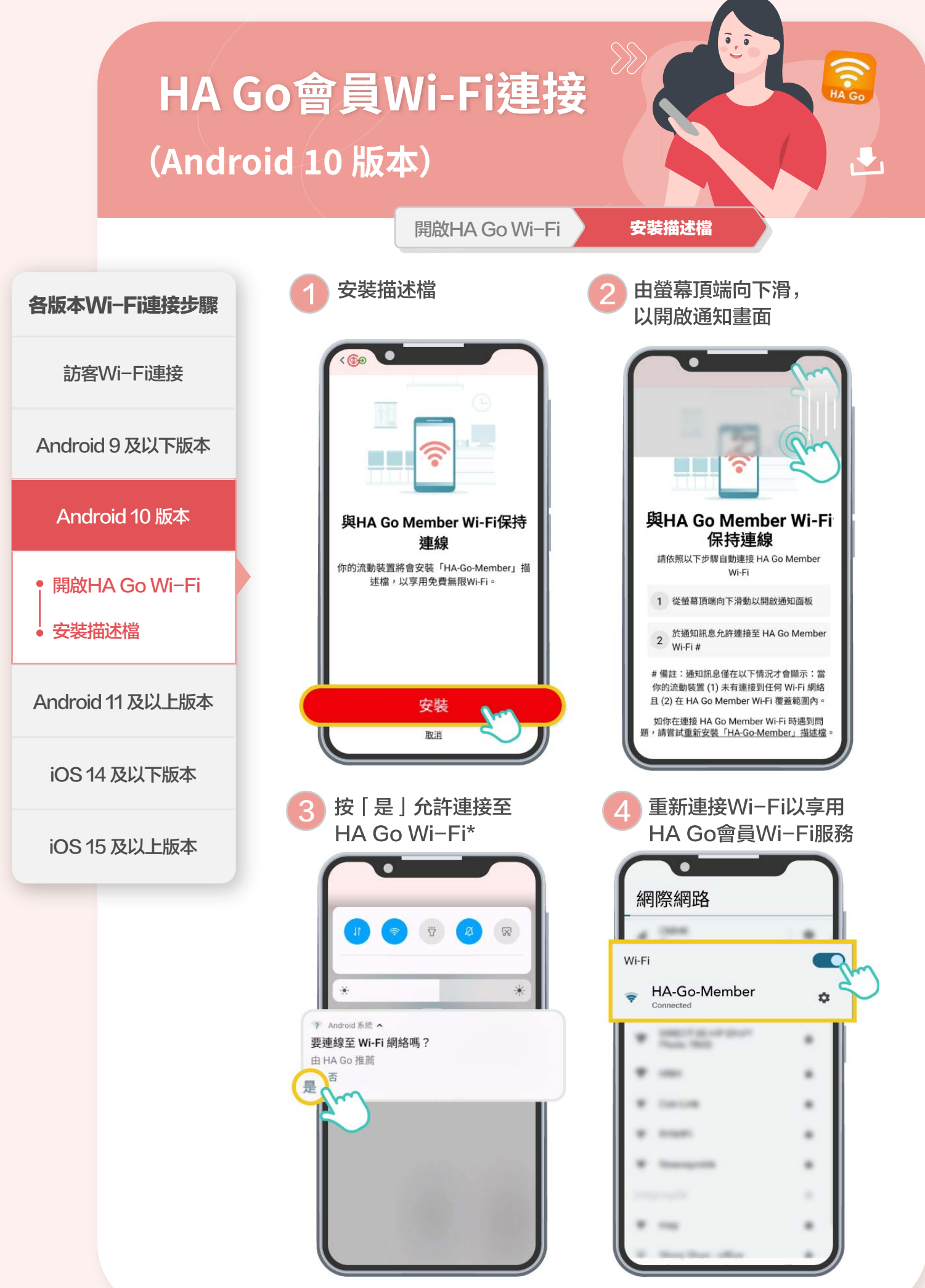

\*通知訊息僅在以下情況才會顯示:當你的流動裝置 (1)未有連接到任何Wi-Fi網絡和(2)在HA Go Wi-Fi覆蓋範圍內。

## HA Go會員Wi-Fi連接 (Android 11 及以上版本)

開啟HA Go Wi-Fi

安裝描述檔

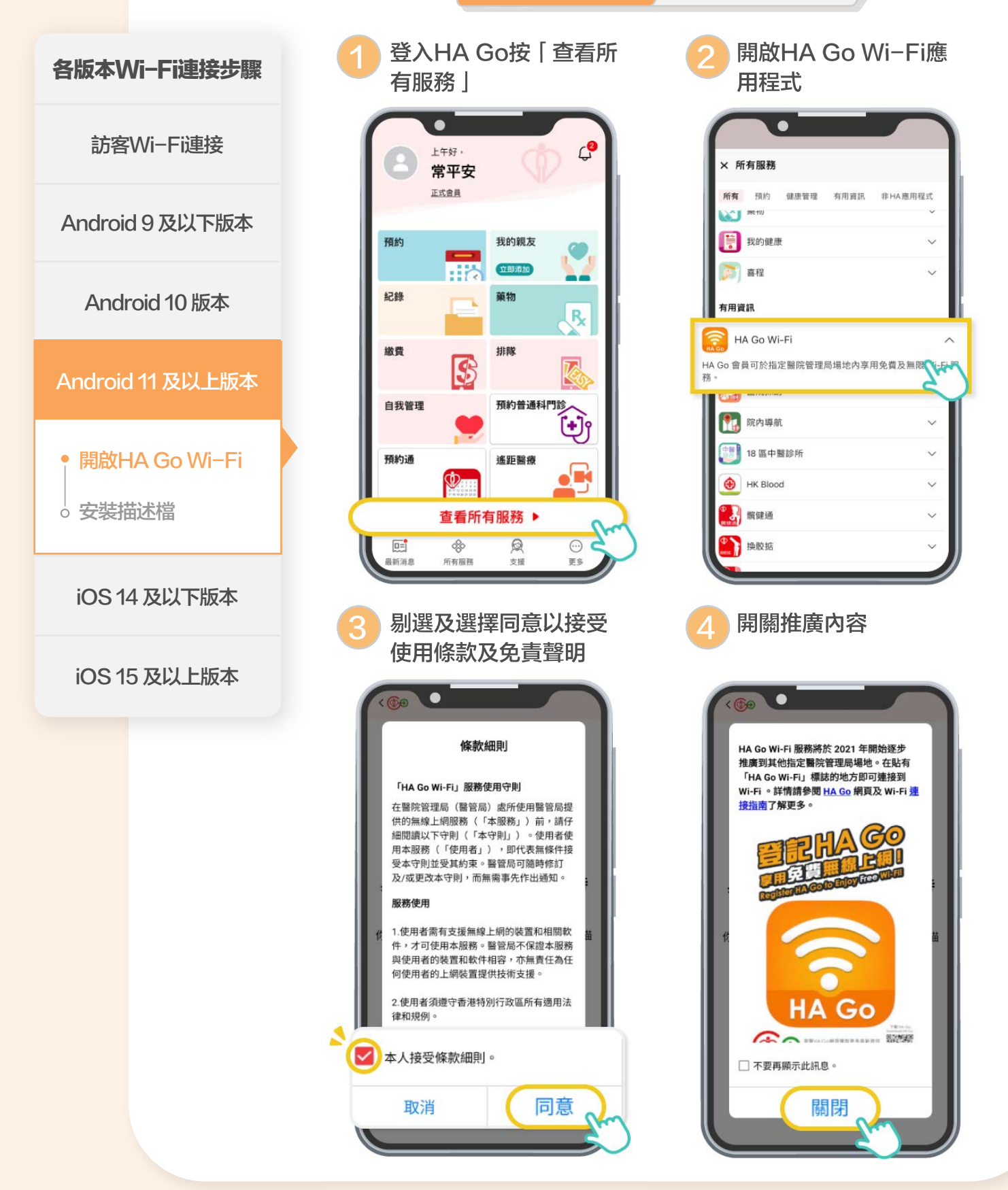

## HA Go會員Wi-Fi連接 (Android 11 及以上版本)

開啟HA Go Wi-Fi

安装描述檔

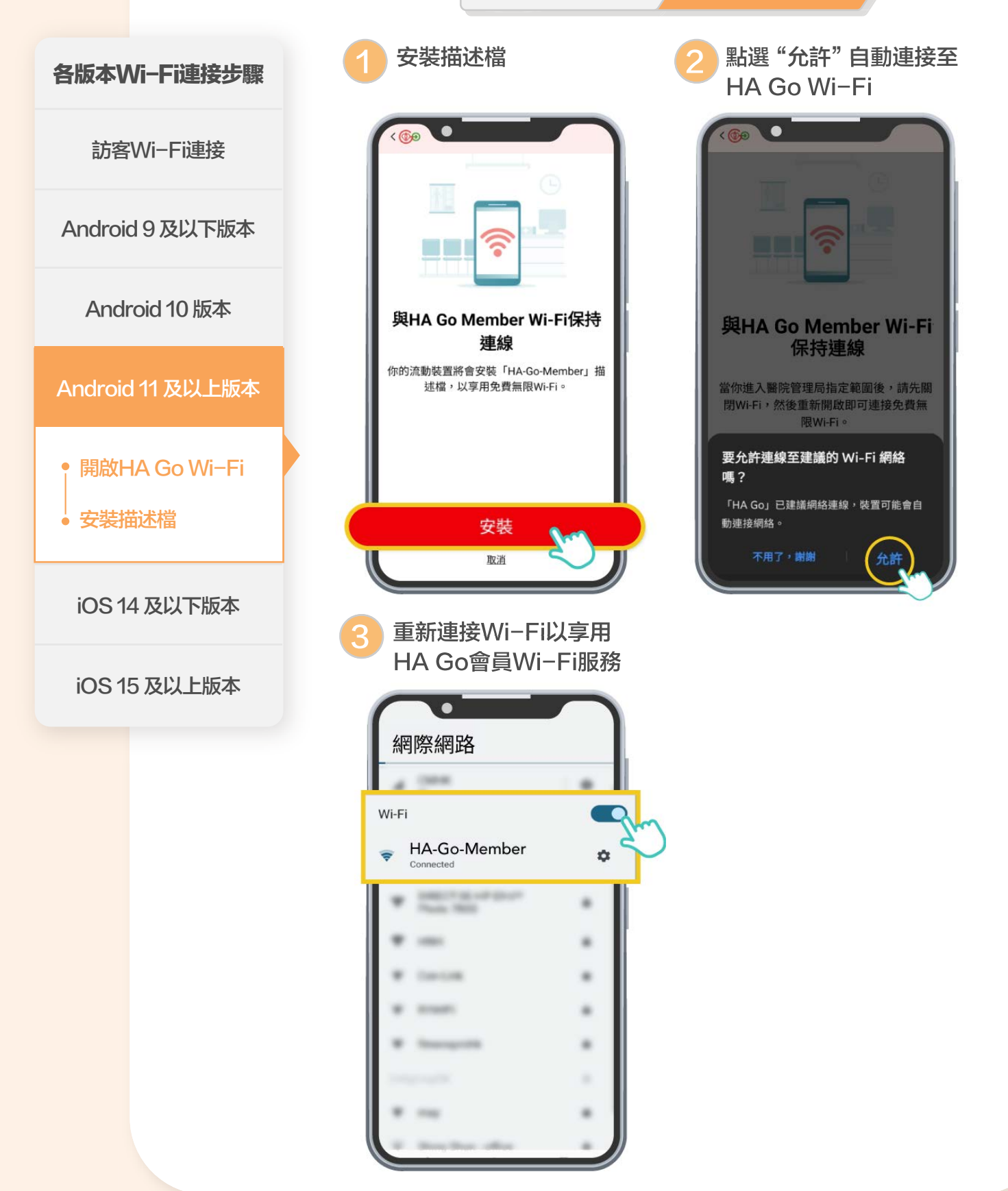

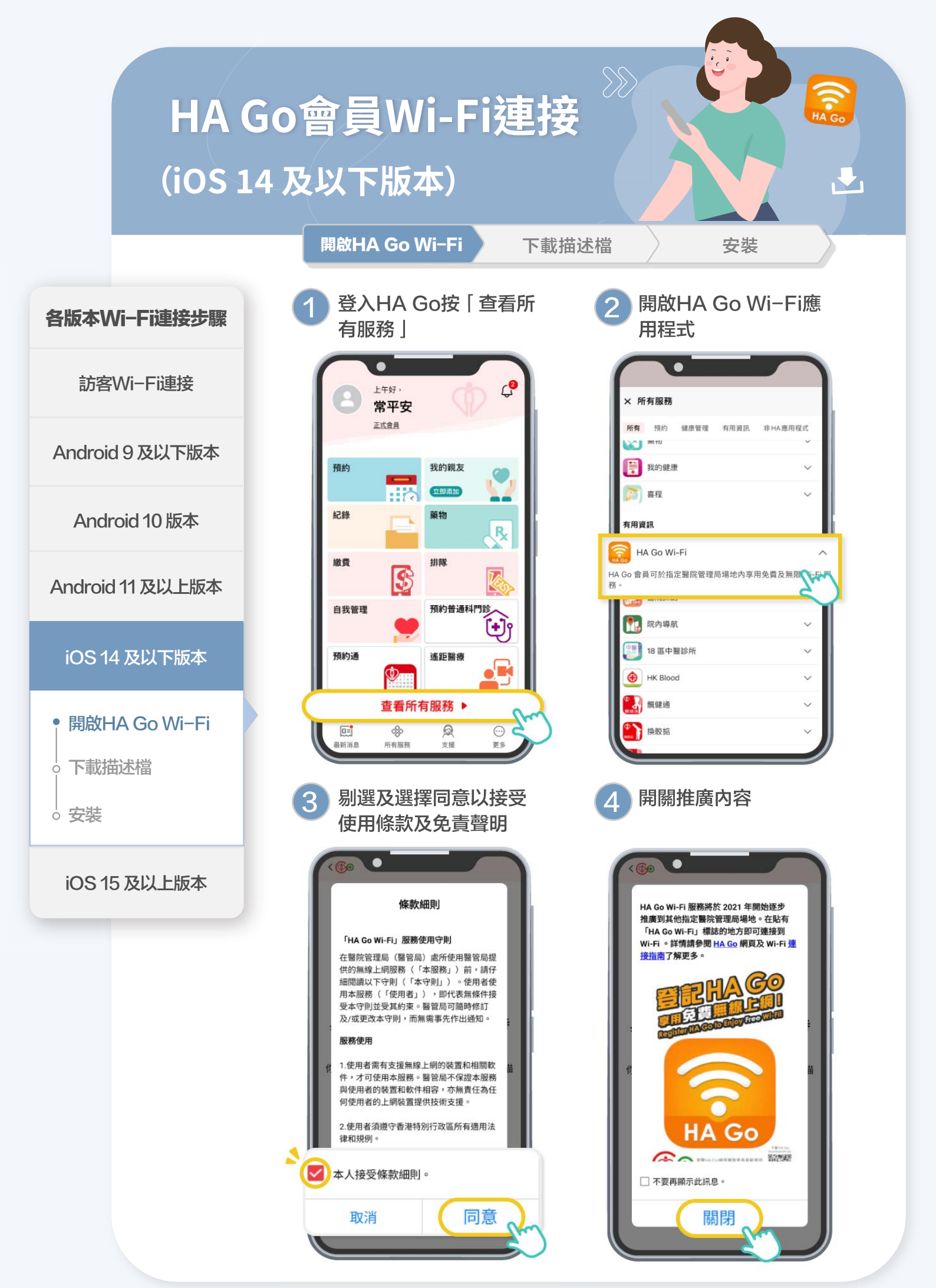

如果您遇到任何有關HA Go Wi-Fi的連接問題,請查閱常見問題以獲取相關資訊。

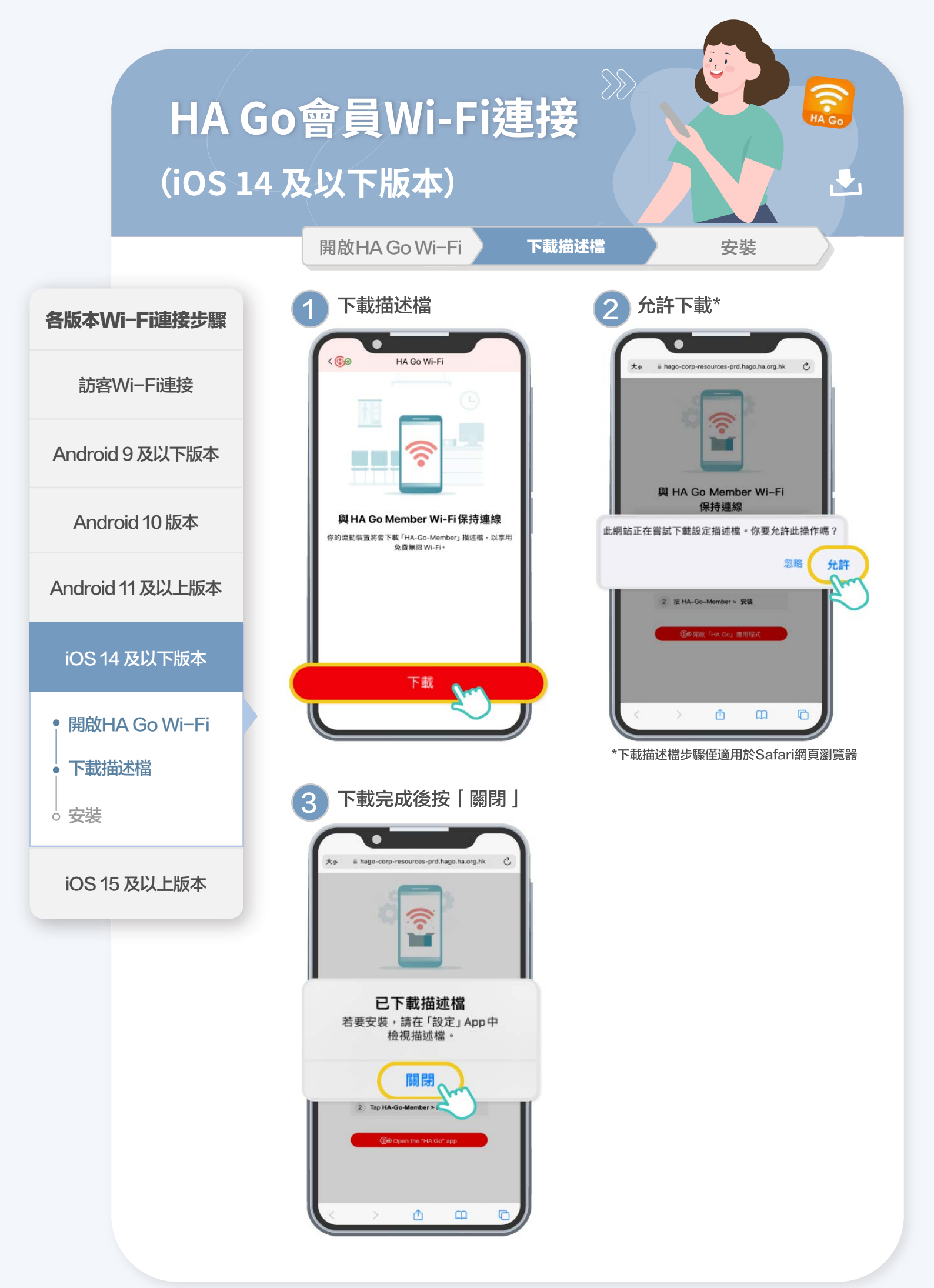

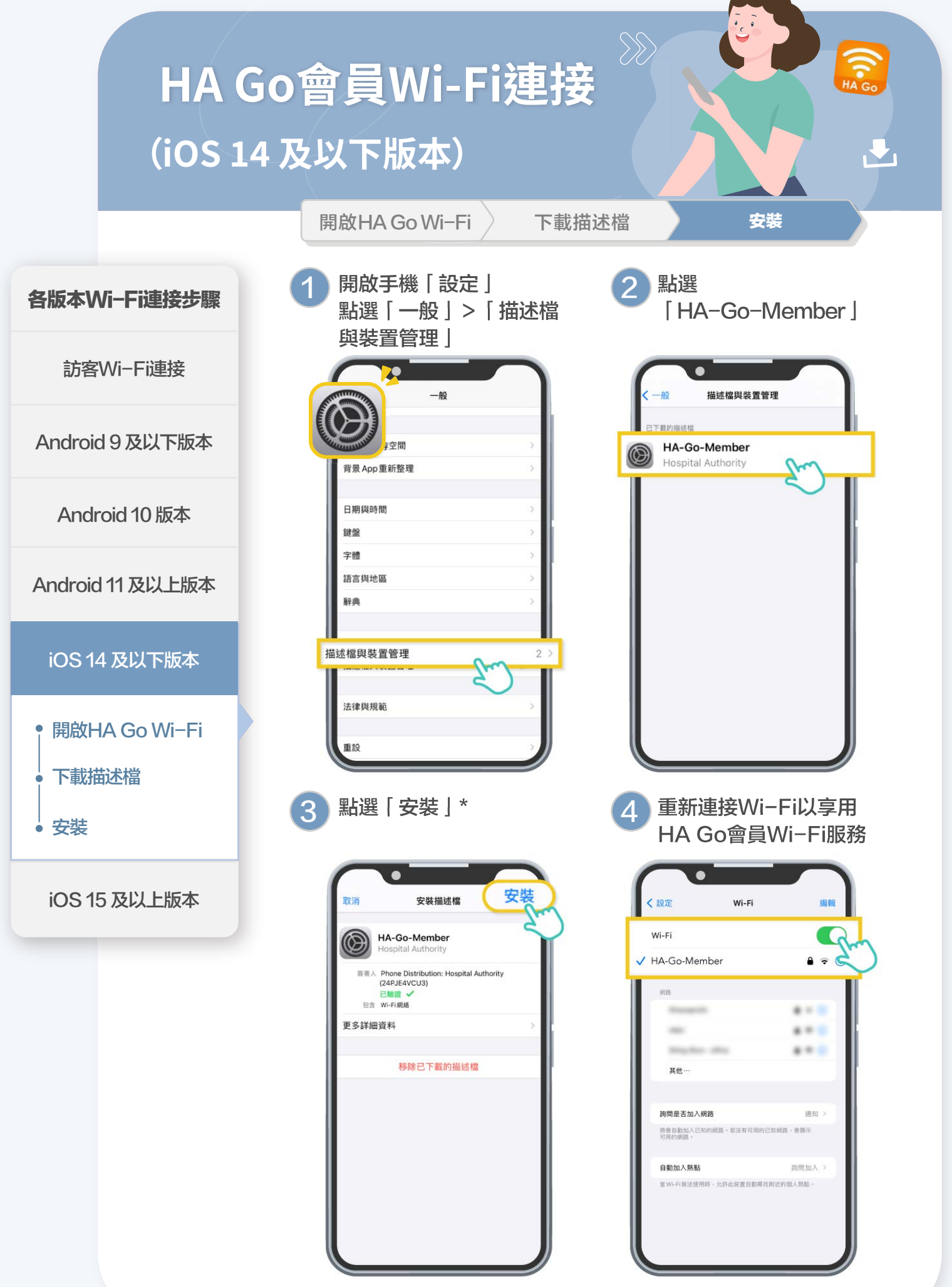

\*可能需要輸入手機密碼以安裝描述檔

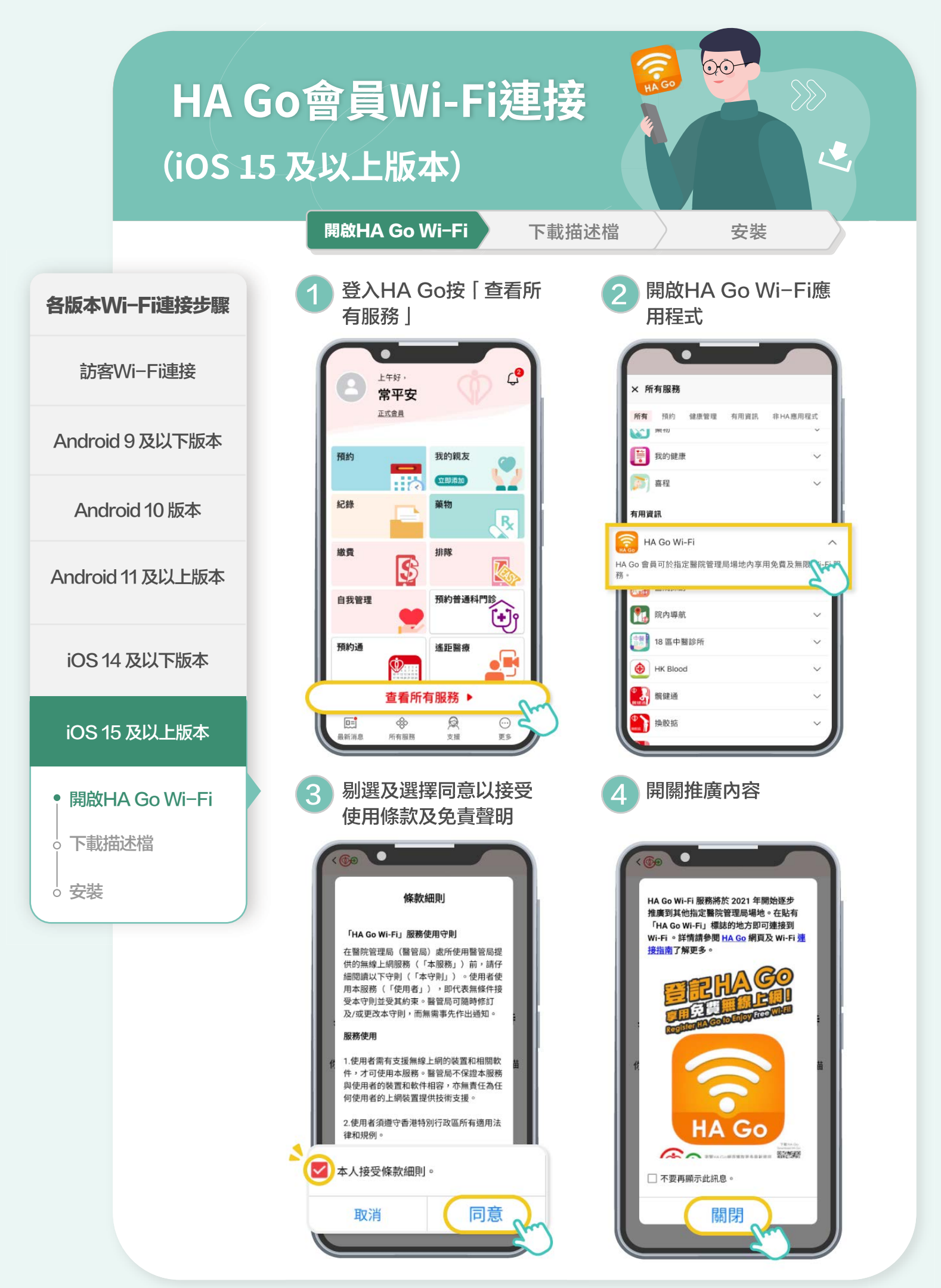

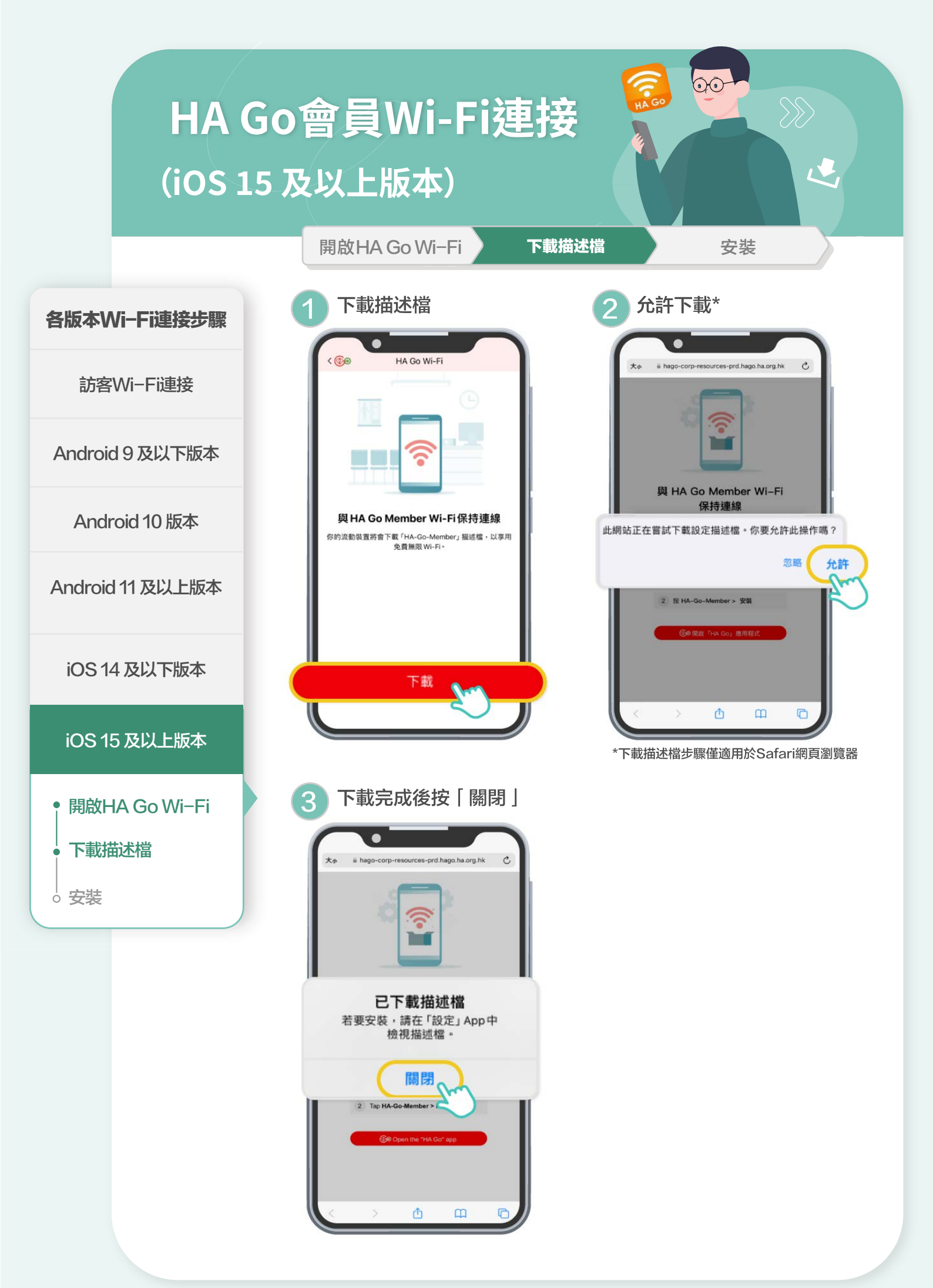

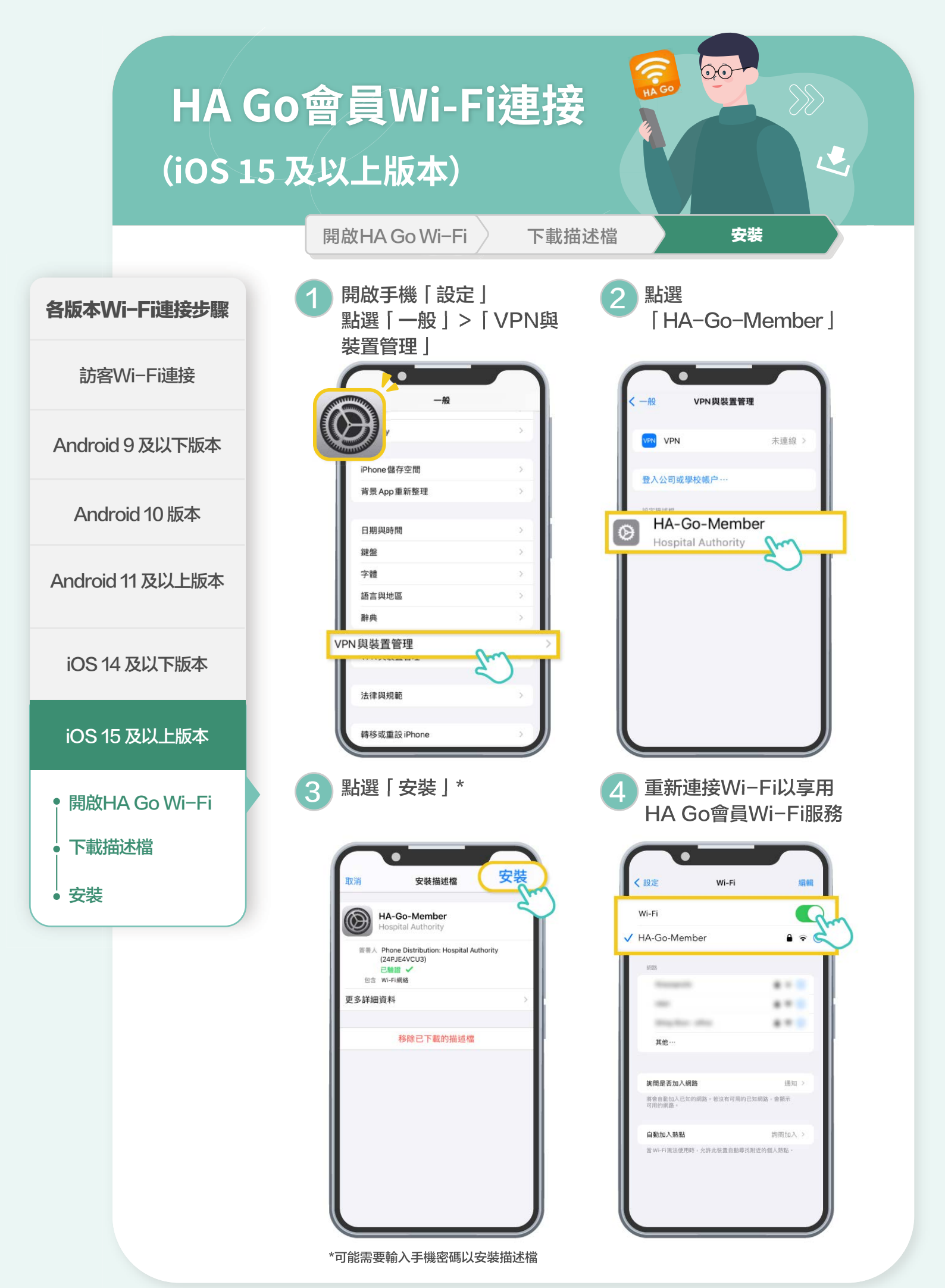